## 个性化定制方法

## 一、 视频背景 LOGO

**所需材料**: 背景图片文件 352\*288 分辨率, jpg 格式, 文件名 TV-BK.jpg(注意大小写), 文件大小不超过 20K.

**所需工具:**平台设备搜索管理工具

操作方法:

1.搜索到解码单元,并且连接状态显示为"**连接正常**"以后,**选中**需要升级的解码单元。 点击"**升级**"。

| ♀ 平台                              | 设备搜索工具                                          |                                                                                                    |               |           |           |                | -                  |              |        | 文件大小                                      |
|-----------------------------------|-------------------------------------------------|----------------------------------------------------------------------------------------------------|---------------|-----------|-----------|----------------|--------------------|--------------|--------|-------------------------------------------|
| <b>检索</b>                         |                                                 |                                                                                                    |               |           |           |                |                    |              |        |                                           |
|                                   |                                                 |                                                                                                    |               |           |           | 搜索             |                    |              |        | 清空 排序 刷新                                  |
| 平台服                               | 务器搜索工具                                          |                                                                                                    |               |           |           |                |                    |              |        |                                           |
| 席号                                | 设备类型                                            | 序列号                                                                                                    | IP地址          | PING状态    | 连接状态      | 版本             | 硬件类型               | 注册状态         | H265解码 | 存活度及CPU                                   |
| ⊻ 1                               | 数字矩阵设备                                          | K48R2\;T                                                                                                    | 192.168.1.201 | 正常        |           |                | HIS35              | 注册成功         | 支持H    | 15:58:45 03% 47% 成功率:100.0%优_低速通信:13      |
| 2                                 | 数字矩阵设备                                          | K48R2\YZ                                                                                                    | 192.168.1.202 | 正常        | 连接正常      |                | HIS35              | 注册成功         | 支持日    | 15:58:43 02% 38% 成功率:100.0%优 低速通信:16      |
|                                   | 数子泡阵设备<br>**********                            | K48R25_>                                                                                                    | 192,168,1,203 | 止常        | 注接止系      |                | HIS35              | 注册成切         |        | 15:58:45 00% 87% 配切率:100.0%优 低速通信:11      |
|                                   | 30行7日中设留<br>物空拓致沿器                              | K/ARP 251.9                                                                                                    | 102 168 1 205 | 正帝        | 進度正常      |                | HIS35              | 注册成初         | 支持日本   | 15:59:44 0476 5976 成功感:100.0764, (法法通信:16 |
|                                   | 数字矩阵设备                                          | K48R2\ </td <td>192.168.1.206</td> <td>正常</td> <td>连接下堂</td> <td></td> <td>HIS35</td> <td>注册成功</td> <td>支持1</td> <td>15:58:52 02% 39% 成功率:100.0%优 任美通信:13 =</td> | 192.168.1.206 | 正常        | 连接下堂      |                | HIS35              | 注册成功         | 支持1    | 15:58:52 02% 39% 成功率:100.0%优 任美通信:13 =    |
| 7                                 | 数字矩阵设备                                          | K48R2\:Y                                                                                                    | 192.168.1.207 | 正常        | 连接正常      |                | HIS35              | 注册成功         | 支持H    | 15:58:50 03% 40% 成功率:100.0%优 任速通信:14      |
| ✓ 8                               | 数字矩阵设备                                          | K48R2\<;                                                                                                    | 192.168.1.209 | 正常        | 连接正常      | 20190720182517 | HIS35              | 注册成功         | 支持H    | 15:58:46 00% 40% 成功率:100.0%优 低速通信:16      |
| 9                                 | 数字矩阵设备                                          | K48R2\WP                                                                                                    | 192.168.1.210 | 不通        | 正在尝试      |                |                    | 未注册          | 支持H    | 00:00:00 00% 00% 成功率:0.0%差_异常通信:1353      |
| 10                                | 数字矩阵设备                                          | K48R2505                                                                                                    | 192.168.1.211 | 不通        | 正在尝试      |                |                    | 未注册          | 支持H    | 00:00:00 00% 00% 成功率:0.0%差_异常通信:0         |
|                                   | 数字矩阵设备                                          | K48R25W1                                                                                                    | 192.168.1.212 | 不通        | 正在尝试      |                |                    | 未注册          | 支持H    | 00:00:00 00% 00% 成功率:0.0%差_ 异常通信:0        |
|                                   | 数字矩阵设备                                          | K48R2\W:                                                                                                    | 192.168.1.213 | 不通        | 止在尝试      |                |                    | 未注册          | 支持H    | 00:00:00 00% 00% 成功率:0.0%差_异常通信:0         |
|                                   | <u> </u>                                        | K48K2550                                                                                                    | 192.168.1.214 | 小胆        | 止住去试      |                |                    | 未注册          | 文持H    | 00:00:00 00% 00% 成功率:0.0%差_并常进信:0         |
| 14                                | 叙子/担件设置<br>************************************ | K48K2\<1                                                                                                    | 192.108.1.215 | 小胆        | 正任去试      |                |                    | 木注加<br>+>+nn | 又存H    | 00:00:00 00% 00% 成功率:0.0%差_并承通信:0         |
| ٠                                 |                                                 |                                                                                                    |               |           |           | m              |                    |              |        | ,                                         |
| 全选                                | ping 🖡                                          | 配置 升级                                                                                                    | 关机            | 开机 鱼      | ·启 Di     | 间同步 获取工作B      | 日志 显示当前            | I工作日志 ]      | 工作状态   | NTP基准单元   墙体控制   直播列表   信息   管理员          |
| 网络参                               | 8数                                              |                                                                                                    |               | 教学解码矩阵    |           |                |                    |              |        | 一 对讲                                      |
| IP地                               | 192.168.1                                       | 1.200                                                                                                    | 1 6           | 發動注曲源     | IPC(      | NVR) 利夫备份      | 最大公割线              | 16画面         |        |                                           |
| 구ळ                                | · 255.255.0                                     | 0.0                                                                                                    | i  č          | 注血信自上的    | E TPC (NV |                | 同族八部省政             | 1000 + 10    | 200    |                                           |
| 11-31                             | 100 160 1                                       |                                                                                                    |               | ·王加伯杰上1   |           | mm/Tutter)     | <b>唐田田</b>         | 1920 * 10    | .00    |                                           |
| 网天: INC. 100.1.1 注册信息备份 IPC()     |                                                 |                                                                                                    | NVK/列表导入      | 屏幕刷新率     | 60Hz      | -              | 占播功能               |              |        |                                           |
| DNS: 192.168.1.1 恢复出厂设置 显示        |                                                 |                                                                                                    | 示监视器序号 [      | 取消拼接      |           | 修改             | 普通 开启 关闭 1074 净化   |              |        |                                           |
| 获取 设置 All (除IP外,其他相同) 总是连接子码流 多屏子 |                                                 |                                                                                                    |               | 子窗体960H解码 | 不显示全局     | 序号             |                    |              |        |                                           |
|                                   |                                                 |                                                                                                    | 子窗体D1解码       | 見元全局      | 支是        | 运行命令           | 服务器: 192.168.2.222 |              |        |                                           |
| 量。<br>「「展配置导入」<br>报警自道            |                                                 |                                                                                                    | 连开关           | 亚小王问      |           | 211 MIL 2      | 用户名: admin 修改      |              |        |                                           |
| 修                                 | 动WIFI配置                                         |                                                                                                    |               | 流解码模式     | 4         | 帧解码模式          | 播放文件               | 停止           | - HK   | 密码: admin 遇出                              |
| _                                 |                                                 |                                                                                                    |               |           |           |                |                    |              |        |                                           |

2."镜像类型"选择"**视频背景 352\*288**"(默认就是此选项),点击"浏览"按钮选择按要求 制作好的视频背景文件,点击"开始升级"按钮,解码单元将替换背景 logo 并且重启生 效。

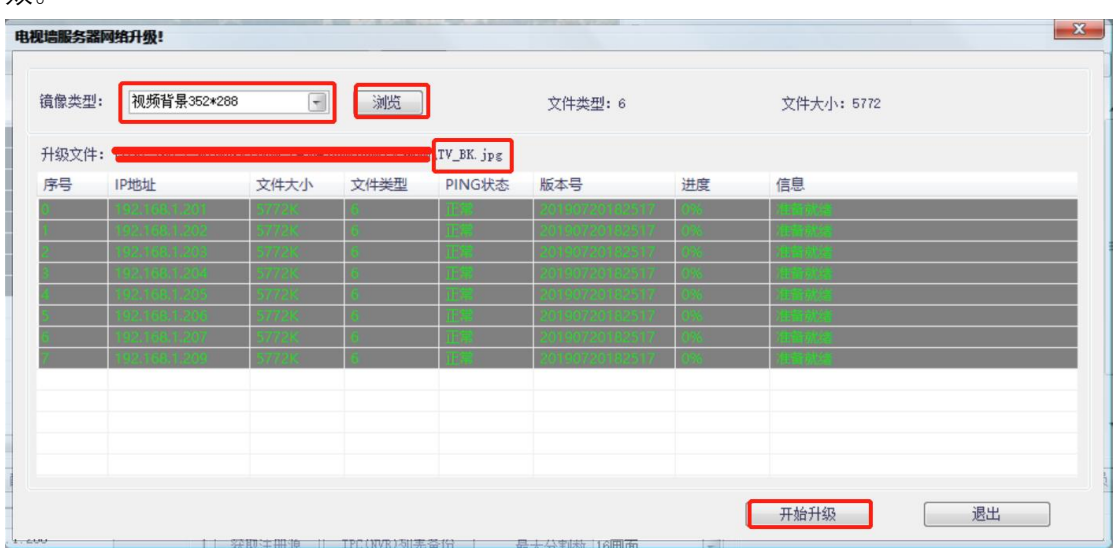

修改前后效果:

| 2Q19. 08. 12 12. 28. 28 2795 | 2       | 3       | 4       |
|------------------------------|---------|---------|---------|
| GOS AFE                      | GOS AFE | GOS AFE | GOS AFE |
| 5                            | 6       | 7       | 8       |
| GOSAFE                       | GOSAFE  | GOSAFE  | GOS AFE |
| 9                            | 10      | 11      | 12      |
| GOS AFE                      | GOS AFE | GOSAFE  | GOSAFE  |
| 13                           | 14      | 15      | 16      |
| GOS AFE                      | GOSAFE  | GOS AFE | GOS AFE |

|                          | 修改    | <b>女前</b> |     |
|--------------------------|-------|-----------|-----|
| 2019.08.12 12.29.42 0602 | 2     | 3         | 4   |
| 无视频                      | 无视频   | 无视频       | 无视频 |
| 5                        | 6     | 7         | 8   |
| 无视频                      | 无视频   | 无视频       | 无视频 |
| 9                        | 10    | 11        | 12  |
| 无视频                      | 无视频   | 无视频       | 无视频 |
| 13                       | 14    | 15        | 16  |
| 无视频                      | 无视频   | 无视频       | 无视频 |
|                          | 修改为"无 | 视频"背暑     |     |

常见问题:如果替换 logo 后,开机没有显示,或者显示 logo 图片质量及效果差,可重新制作背景 logo 图片,检查文件名是否为"TV-BK.jpg",文件大小是否超出 20K,可调节制图软件输出质量调整。

小技巧: PS 可选择文件-导出-存储为 WEB 可用格式,可减小文件大小。

## 二、 客户端软件

先安装集中监控管理平台客户端软件在电脑上。

1. 启动界面

按下图路径打开目录,使用图片工具可以修改 welcome.bmp 图片文件内容,修改 完后保存替换该图片,即可修改软件的启动 logo。

文件名: welcome.bmp

文件分辨率: 352\*219 **像素** 

| > 此电脑 > | Windows (C:) > 集中监控管理平台 > interface |             |             |  |  |  |
|---------|-------------------------------------|-------------|-------------|--|--|--|
|         | *<br>*                              | IntelVision | IntelVision |  |  |  |
|         | *                                   | TV_BK.bmp   | welcome.bmp |  |  |  |

## 2. 软件 LED 抬头及登录框

按下图路径打开 client.ini 配置文件,系统一般默认用记事本程序打开。

> 此电脑 > Windows (C:) > 集中监控管理平台 > IniCfgFiles

| 名称             | ^                                                         |                                                           |
|----------------|-----------------------------------------------------------|-----------------------------------------------------------|
| 📓 Alarmbox.ini |                                                           |                                                           |
| 🕤 client.ini   |                                                           |                                                           |
| 🚮 GB2312.ini   |                                                           |                                                           |
| 🕤 LED.ini      |                                                           |                                                           |
|                | 名称<br>Alarmbox.ini<br>client.ini<br>GB2312.ini<br>LED.ini | 名称<br>Alarmbox.ini<br>Client.ini<br>GB2312.ini<br>LED.ini |

找到"HDVR\_CLIENT\_OEM\_**INF**=IntelVision 网络视频集中监控系统",复制并在下一行粘贴,修改为:"HDVR\_CLIENT\_OEM\_**INF2**=IntelVision 网络视频集中监控系统"。 "IntelVision 网络视频集中监控系统"文字内容可替换为需要的文字. 修改后如下图所示格式:

//文字信息 HDVR\_CLIENT\_OEM\_INF=DIY个性化定制的网络视频集中监控系统 HDVR\_CLIENT\_OEM\_INF2=DIY个性化定制的网络视频集中监控系统

修改后的效果如下图所示:

| DIY个性化定制的网络视频 |  |  |  |  |  |  |
|---------------|--|--|--|--|--|--|
| 「请输入登陆用户名、密码: |  |  |  |  |  |  |
| 🗫 用户名: admin  |  |  |  |  |  |  |
| · 梁密码:        |  |  |  |  |  |  |
| 登陆    退出      |  |  |  |  |  |  |

| 76 | л.  | LIFE . |
|----|-----|--------|
| T  | সহ/ | Ν±     |
| _  | ~   |        |

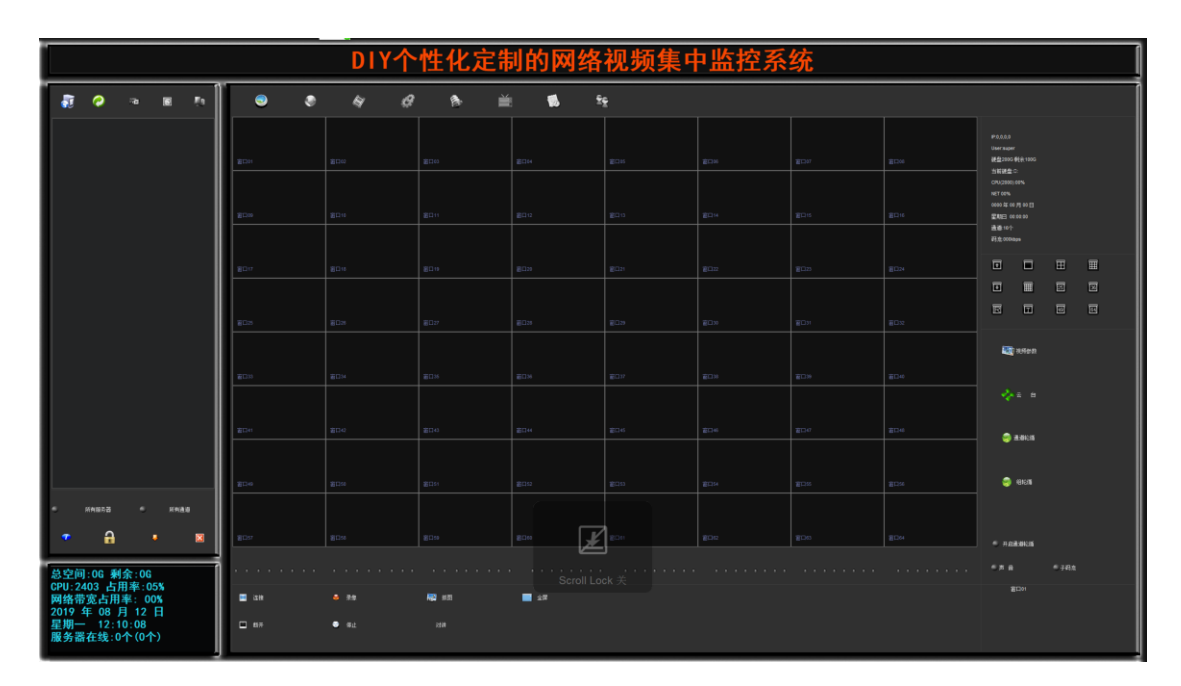

软件主界面 LED 字幕

说明:修改的客户端软件可以**直接复制迁移到其它电脑**运行或压缩备份,迁移到其 它电脑后将文件夹中的"Client.exe(集中监控管理平台软件)

", "AdvancedSetting.exe(平台软件高级设置)"创建桌面快捷方式即可。